## PeopleSoft Query Building an Expression Using an SFIS/HRMS Function

(This demonstration is adapted from the Introduction to Query documentation, Lesson 8: Adding an Expression and Inserting Functions)

## **Expressions Overview**

Expressions are calculations that PeopleSoft Query performs as part of a query. They are created on the **Expressions** page. Use them when you must calculate a value that PeopleSoft Query does not provide by default (for example, to add the values from two fields together or to multiply a field value by a constant). Calculations are rarely stored in a database.

An expression can be used like a field. If you use an expression as a field, the expression can be used like any other field in a query. When you preview the query, the expression name appears as a column heading in the query. When selected for output, you can change its column heading or sort it. Normally, data that is the result of a calculation is produced when the query is run in real time.

You use expressions to *display* a field value differently from the way you store the value.

In Query, you can use expressions in two ways:

- 1. As a column in the output.
- 2. In selection criteria to narrow results.

In this example a query uses the records **PERS\_DATA\_SA\_VW** and **ADDRESSES.** The expression to be added to the query will show the Wesleyan Class Year for each student row returned.

**Functions:** The expression to be used in the following Demonstration is based on one of many *Functions* created by the Wesleyan SFIS/HRMS technical staff to facilitate common query requests. These Functions usually have the word "GET" as part of the name (as in WES\_GET\_ABC).

In this demonstration the "WES\_GET\_CLASS\_YEAR" Function is used as an Expression to

- Determine a student's Wesleyan Class Year
- Add a new field consisting of the Class Year and format the header

## Demonstration – Building an Expression (with a WES Function) and using it as a Criterion:

- 1. Open the **Expressions** page
- 2. Click on the Add Expression button. This will open the Edit Expression Properties page

## **Edit Expression Properties**

| Character          | in Type:   | Length:   |   |  |  |
|--------------------|------------|-----------|---|--|--|
| Aggregate Function |            | Decimals: |   |  |  |
| Expression Text:   |            |           |   |  |  |
|                    |            |           | 3 |  |  |
|                    |            |           |   |  |  |
|                    |            |           |   |  |  |
|                    | Add Prompt | Add Field |   |  |  |
| OK                 | Add Prompt | Add Field |   |  |  |

These are the fields on the Edit Expression Properties page:

- **Expression Type** used to identify the data type of the value this expression will return. Options are as follows:
  - Character
  - Long Character
  - Number
  - Signed Number
  - Date
  - Time
  - DateTime
  - Length should contain the maximum length of the string.
    - For Number and Signed Number Expression Types the Length field defines the total length of the number (integer portion + decimals portion). For example, if Length = 10 and Decimals = 3, then this means that the integer portion = 7 (Length - Decimals = Integer).
- Aggregate Function should be toggled on if an expression includes an aggregate function, such as COUNT, SUM, or AVG.
- Add Prompt click to add prompt properties for this expression
- Add Field click to add a field to this expression.
- 3. Leave the **Expression Type** as Character
- 4. Change the Length to 4, i.e., a Wesleyan Class Year is four characters long

5. In the **Expression Text** box type the following (this is not case sensitive): WES\_GET\_CLASS\_YEAR(

6. Next, you will need to associate the Expression with a field in one of the Records; the field will be EmpIID in Record A (**PERS\_DATA\_SA\_VW**). Click on the <u>Add Field</u> link to the lower right. This will open the **Select a field** page which displays all the fields contained in any record in the query. Displayed in the screen shot are the first few fields in the "A" Record, **PERS\_DATA\_SA\_VW**. By clicking on a field, you make that field part of the Expression that you are building.

Select a field

| Select a | record to show fields for    | Customize   Find                               | First 1-2 of 2 E Last |
|----------|------------------------------|------------------------------------------------|-----------------------|
| Alias    | Record                       | Record Description                             | Show Fields           |
| A        | PERS_DATA_SA_W/              | Common Person Information                      | Show Fields           |
| в        | ADDRESSES                    | Address Type                                   | Show Fields           |
| Select a | field <u>Cus</u>             | atomize   Find   View All   🏭 🛛 First 🕙 1-35 a | ar 35 🕑 Last          |
| AEMPLIC  | D - EmpliD                   |                                                |                       |
| ACOUNT   | TRY NM FORMAT-Formati        | Jsing                                          |                       |
| ANAME -  | <u>-Name</u>                 |                                                |                       |
| ANAME    | INITIALS - Name Initials     |                                                |                       |
| ANAME    | PREFIX - Name Prefix         |                                                |                       |
| ANAME    | SUFFIX - Name Suffix         |                                                |                       |
| ANAME    | ROYAL PREFIX - Name Roy      | al Prefix                                      |                       |
| ANAME    | ROYAL SUFFIX - Name Roy      | al Suffix                                      |                       |
| ANAME    | TITLE - Title                |                                                |                       |
| ALAST 1  | NAME_SRCH - Last Name        |                                                |                       |
| AFIRST   | NAME SRCH - First Name       |                                                |                       |
| ALAST 1  | NAME - Last Name             |                                                |                       |
| AFIRST   | NAME - First Name            |                                                |                       |
| AMIDOU   | E NAME - Middle Name         |                                                |                       |
| ASECON   | ID LAST NAME - Second La     | st Name                                        |                       |
| ASECON   | ID LAST SRCH - Second No     | ame                                            |                       |
| ANAME    | AC - Alternate Character Nan | ne                                             |                       |

7. Click on <u>A.EMPLID – EmplID</u>. You will be brought back to the **Edit Expression Properties** page where the text in the **Expression Text** box will now appear as: WES\_GET\_CLASS\_YEAR(A.EMPLID

8. Add a closing parenthesis to the expression so that it now reads WES\_GET\_CLASS\_YEAR(A.EMPLID). The page should now appear as follows:

|                       | Length:  |
|-----------------------|----------|
| Aggregate Function    | Decimals |
| Expression Text:      |          |
| VES_GET_CLASS_YEAR(A. | EMPLID)  |
|                       |          |
|                       |          |
|                       |          |

9. Click OK.

10. The **Expressions** page will open displaying the <u>Expression Text</u> as the name of the Expression – **WES\_GET\_CLASS\_YEAR(A.EMPLID)**. Click on <u>Use as Field</u>. This will add the Expression as a field to the Query.

| Records Y    | Query        | Expressions  | Prompts Y | Fields Y     | Criteria 🍸 Havin    | g 🍸 View S   | al Y      | Run         |
|--------------|--------------|--------------|-----------|--------------|---------------------|--------------|-----------|-------------|
| Query Name:  | WES_SFIS_N   | IAME_ADDRESS | ſ         | Description: |                     |              |           |             |
| Add Express  | sion         |              |           |              |                     |              |           |             |
| Expressions  | List         |              |           |              | Customize           | Find   🖩 Fi  | rst 🕙 1 d | of 1 🕩 Last |
| Expression 7 | Text         |              |           |              | Use as Field        | Add Criteria | Edit      | Delete      |
| WES_GET_C    | CLASS_YEAR(A | AEMPLID)     |           |              | <u>Use as Field</u> | 94           | Edit      |             |
|              |              |              |           |              |                     |              |           |             |

11. The **Fields** page opens. The Expression WES\_GET\_CLASS\_YEAR(A.EMPLID) is now the fifth field in the Query, and it appears on the **Fields** page. Next you will be changing the heading of the new field and using it as criteria.

| View field properties, or use field as criteria in | query statement. | escripuon:   |                              |                 | Reorder      | r / Sort |  |
|----------------------------------------------------|------------------|--------------|------------------------------|-----------------|--------------|----------|--|
| Fields                                             |                  | <u>C</u>     | ustomize   Find   View       | All I 📶 🛛 First | t 🖪 1-5 of 5 | Last     |  |
| Col Record.Fieldname                               | Format           | Ord XLAT Agg | Heading Text                 | Add Crit        | eria Edit    | Delet    |  |
| 1 B.STATE - State                                  | Char6            |              | State                        | 94              | Edit         |          |  |
| 2 A.EMPLID - EmpIID                                | Char11           |              | ID.                          | 94              | Edit         |          |  |
| 3 A.NAME - Name                                    | Char50           |              | Name                         | 94              | Edit         |          |  |
| 4 B.ADDRESS_TYPE - Address Type                    | Char4            |              | Addr Type                    | 94              | Edit         |          |  |
| 5 WES_GET_CLASS_YEAR(A.EMPLID)                     | Char4            |              | WES_GET_CLASS_<br>(A.EMPLID) | YEAR 🗣          | Edit         |          |  |

12. Change the heading text of the new field by clicking on the Edit button to the right. On the Edit Field Properties page, replace the text in the Heading Text box - (WES\_GET\_CLASS\_YEAR(A.EMPLID) - with Class Year. Click OK.

| ading Ag                                                                                                    | gregate                                                                                         | Heading                                                                                                    | Aggregate                                                                                       |
|----------------------------------------------------------------------------------------------------|-------------------------------------------------------------------------------------------------|----------------------------------------------------------------------------------------------------|-------------------------------------------------------------------------------------------------|
| No Heading ORFT Short<br>Text ORFT Long<br>Heading Text:<br>WES_GET_CLASS_YEAR(A.EMPL<br>Unique Field Name:<br>EXPR5_5 | <ul> <li>None</li> <li>Sum</li> <li>Count</li> <li>Min</li> <li>Max</li> <li>Average</li> </ul> | <ul> <li>○ No Heading</li> <li>○ RFT Short</li> <li>④ Text</li> <li>○ RFT Long</li> <li>Heading Text:</li> <li>Class Year</li> <li>*Unique Field Name:</li> <li>EXPR5_5</li> </ul> | <ul> <li>None</li> <li>Sum</li> <li>Count</li> <li>Min</li> <li>Max</li> <li>Average</li> </ul> |